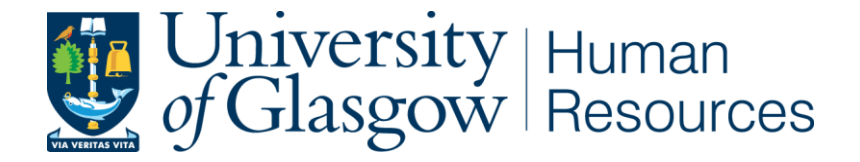

# **Applicant Guide**

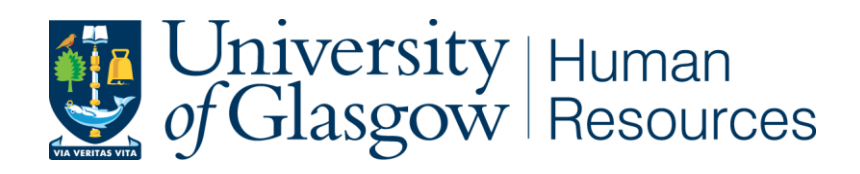

Document uncontrolled when printed. See HR Web pages for latest version.

# Applicant Guide

| 1  | Introduction                                                      | 3  |
|----|-------------------------------------------------------------------|----|
| 2  | External applicant – how to register                              | 3  |
| 3  | External applicant – how to log in if you have already registered | 5  |
| 4  | Internal applicant – how to apply                                 | 6  |
| 5  | Accessing the University's vacancies page                         | 8  |
| 6  | How to search for vacancies                                       | 8  |
| 7  | How to Create a Job Alert                                         | 10 |
| 8  | How to view full details of a vacancy                             | 12 |
| 9  | How to apply for a vacancy                                        | 12 |
| 10 | Accessing previous applications                                   | 14 |
| 11 | How to delete/ unsubmit an application                            | 15 |
| 12 | How to change your password                                       | 16 |

#### 1. Introduction

The purpose of this guidance document is to help you with any queries that you may have regarding the online application process. All applications must be submitted using the online application system. You will need to register your details and submit a CV and cover letter. If you cannot find an answer to your query within this document, or require further assistance, please contact the Recruitment Team at recruitment@glasgow.ac.uk or call +44 141 330 3898 (office hours: Monday-Friday 09.00-17.00).

#### All vacancies are available until 23:45 UK time on the day the vacancy closes.

By registering with the University of Glasgow jobs website, you can search and apply for vacancies and register for email vacancy notifications. Please note that when using the University's jobs website, you should avoid pressing the **Back** button on your browser as this will end your session and you will need to enter your login details again. To navigate to a previous page within the site, either use the links under the **Navigation Section** heading on the left-hand side of the screen or click on the relevant button (within each page) to return to the page that you wish to view. Throughout the site there are areas where additional help text has been added in case you require further explanation/information. The help text relating to a specific field can be accessed by clicking on the

icon.

#### 2. External applicant – how to register

It is necessary to register your details on the University's jobs website in order to apply for vacancies. If you have not previously registered your details on the website, click on **Register** (under the **Navigation Section** on the left-hand side).

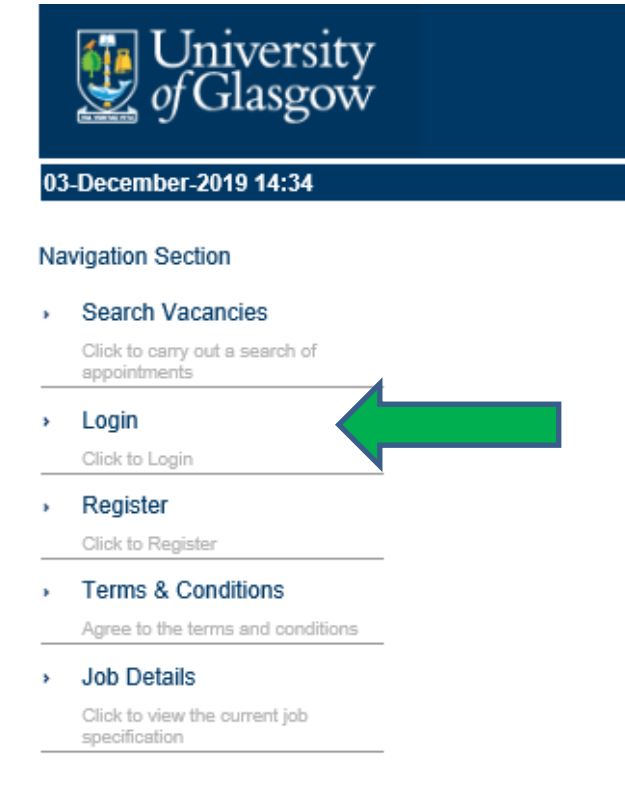

Input your personal details and create a suitable password - appropriate guidance can be found from

selecting

i.

| University of Glasgow                          |                                                |                                                        |
|------------------------------------------------|------------------------------------------------|--------------------------------------------------------|
| 03-December-2019 14:39                         |                                                |                                                        |
| Navigation Section                             | Register New User                              |                                                        |
| Search Vacancies                               |                                                |                                                        |
| Click to carry out a search of<br>appointments | Forename *<br>Enter Forename                   |                                                        |
| › Login                                        | Surname *                                      | •                                                      |
| Click to Login                                 | Email Address *                                |                                                        |
| <ul> <li>Terms &amp; Conditions</li> </ul>     | Enter Email Address                            |                                                        |
| Agree to the terms and conditions              | Reenter Email Address *<br>Enter Email Address |                                                        |
|                                                | Password *<br>Enter password                   |                                                        |
|                                                | Reenter Password *                             |                                                        |
|                                                | By clicking on the checkbox document * $\Box$  | you agree to the Terms & Conditions as outlined in the |
|                                                |                                                | Register                                               |

In order to complete the registration, you must read and accept our Terms and Conditions.

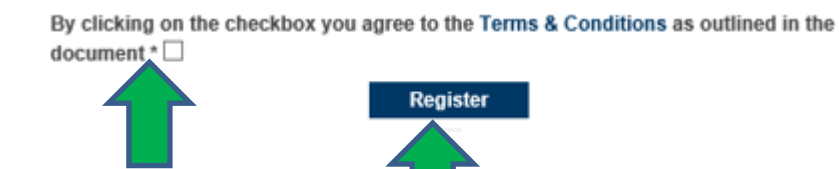

## 3. External applicant – how to log in if you have already registered

Select **Login** from the **Navigation Section** located on the left-hand side and then enter your email address and password in the next screen.

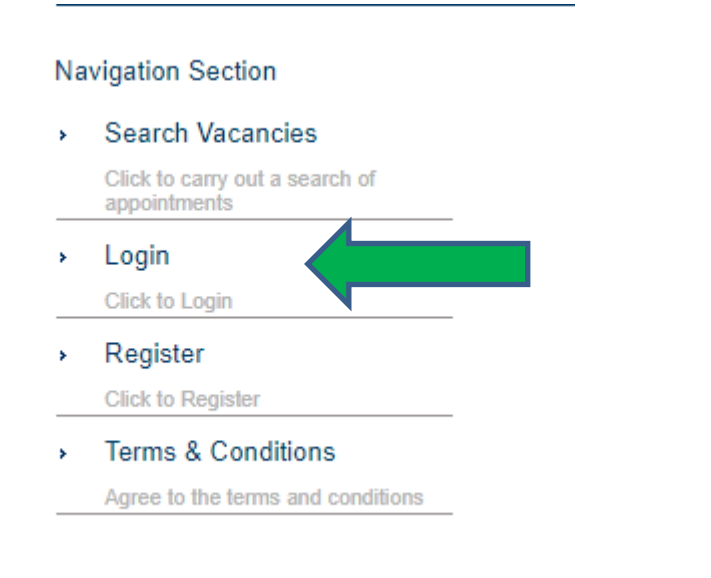

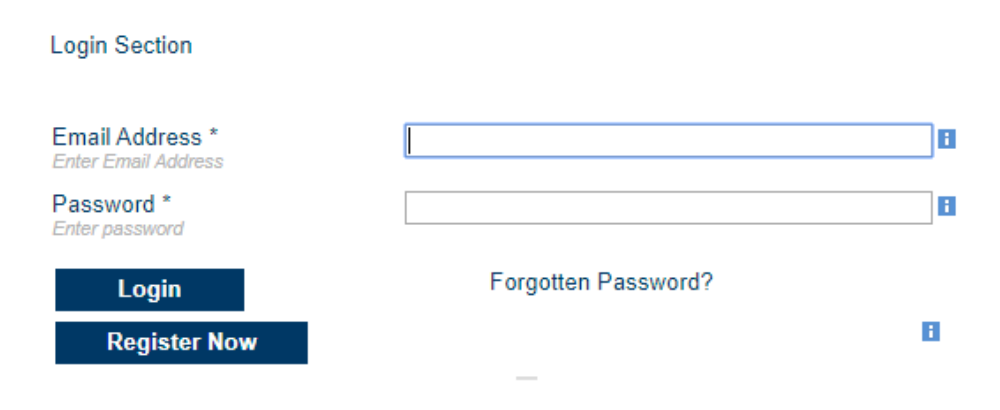

The function to log back in will be available at any time via the navigation on the left-hand side, for example, when browsing through vacancies, and you can therefore select when it is appropriate to do so, for example, once you have considered a vacancy you wish to commence an application for.

### University of Glasgow

### 04-December-2019 15:44

#### Navigation Section

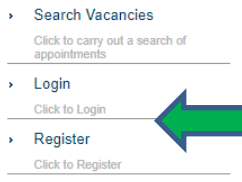

# Terms & Conditions Agree to the terms and conditions

| Your search                                                                          | returned 5 results                                                                                                    |                                                                                                    |                                                                                                    |
|--------------------------------------------------------------------------------------|----------------------------------------------------------------------------------------------------|----------------------------------------------------------------------------------------------------|----------------------------------------------------------------------------------------------------|
| Head of Hu<br>Vacancy R                                                              | i <b>man resources</b><br>ef : 031459                                                                                                    | School/Institute/Se                                                                                                    | Apply<br>ervice Human Resources Service                                                                                                    |
| Grade :<br>Post Date                                                                 | Grade 5<br>03-Dec-2019                                                                                                    | :<br>Job Family :<br>Close Date :                                                                                                    | 31-Dec-2019 23:45                                                                                                    |
| Do you want t                                                                        | o be part of our ambitious pla                                                                                                    | ns?                                                                                                    |                                                                                                    |
| our Inspiring F<br>exciting £1 bil<br>new technolog<br>just moved up<br>UK according | People Strategic Plan, in which<br>lion Campus redevelopment p<br>gies and change the way we w<br>10 league places since 2019<br>to the Guardian University Gu | n, the key to success is our peopl<br>roject that will transform our envi<br>rork thereby enhancing our staff a<br>, making the University of Glasgo<br>ide 2020. | ie. We are in the middle of a hugely<br>ronment through which we will embed<br>and student experience. We have also<br>we the 14th ranked top University in the |
| An exciting op<br>leadership ex<br>effect change                                     | portunity has arisen for a Hea<br>perience gained within comple<br>and contribute to senior level                                                              | d of HR. You will be an inspiring<br>x organisations. You will have the<br>decision making within a highly p                                                      | HR professional with significant<br>e gravitas, influencing and people skills to<br>performing university.                                                      |
| You will lead t<br>employment a<br>and maintain                                      | he HR team to provide a strat<br>rrangements with our internat<br>internal and external relationsi                                                             | egic, business focussed service a<br>ional partners. As part of the Univ<br>hips to deliver innovative solution                                                   | as well as the management of joint<br>versity's senior HR team, you will develop<br>is ensuring a consistent, proactive                                         |

approach across the University.

**Current Job Vacancies** 

If you are an inspiring HR Professional who is looking for an opportunity to play an active role in delivering our World Changing ambitions then this is the role for you

Head of Human Resources Ref: 031459 Salary: Competitive

Full Time

# 4. Internal applicant – how to apply

The process of applying for vacancies is slightly different for internal candidates as you will view and access vacancies through the **Employee Dashboard** within Portal. To access the **Employee Dashboard**, click on the dropdown and select **Employee Dashboard**.

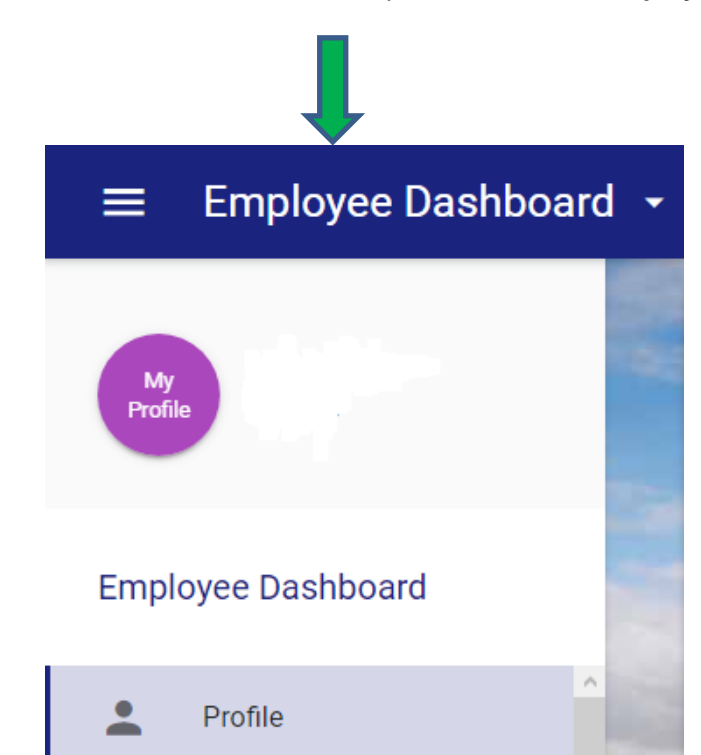

Further down from this tab, internal applicants will see a tab labelled **Vacancies**, by selecting this tab the screen will change and current vacancies will display.

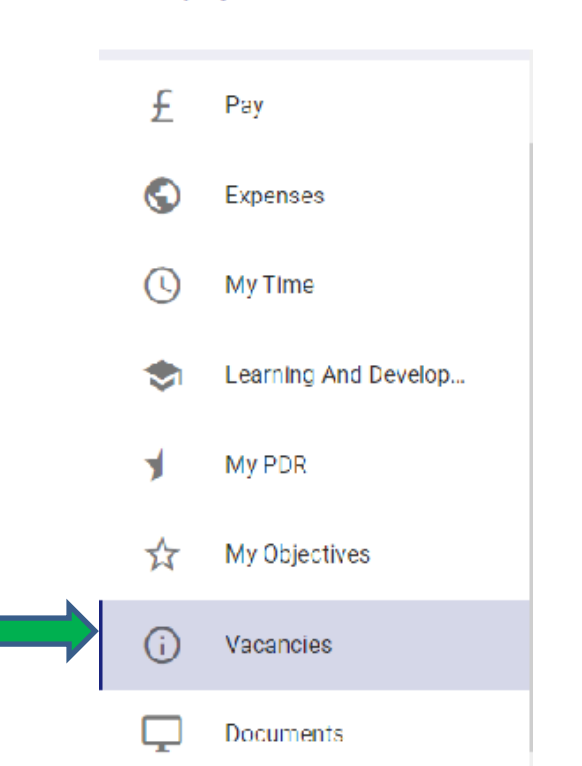

#### Employee Dashboard

A list of current vacancies will then be available.

| Search                          | Q           | Ŧ           |   |
|---------------------------------|-------------|-------------|---|
| Position                        | Posted      | Closes      |   |
| Professor in Urban Analytics    | 26-Mar-2021 | 03-May-2021 | : |
| Professor/Reader of Computa     | 26-Mar-2021 | 03-May-2021 | : |
| Lecturer / Senior Lecturer in G | 26-Mar-2021 | 29-Apr-2021 | : |
| International Project Administ  | 26-Mar-2021 | 18-Apr-2021 | • |
| Research Associate in Conser    | 26-Mar-2021 | 26-Apr-2021 | - |

Should you wish to apply for a vacancy, then it is possible to do so via the button. Once this has been selected there is the option to view the details which will open the full job description in another window.

Alternatively, by selecting **Apply**, the recruitment site will open, and you will be able to complete the application process.

#### 5. Accessing the University's vacancies page

The recruitment website can be accessed directly using this <u>link</u> or alternatively through the <u>University</u> <u>of Glasgow HR webpages</u>. All current vacancies will be listed within these webpages, it is also through these pages that you can set Job Alerts to your email address based on criteria of your choosing, for example, vacancies of a particular grade or job family.

|   |                        | Job Fam                                         | ilies                     |             |
|---|------------------------|-------------------------------------------------|---------------------------|-------------|
|   | Research &<br>Teaching | Management,<br>Professional &<br>Administrative | Technical &<br>Specialist | Operational |
| 9 |                        |                                                 |                           |             |
| 8 |                        |                                                 |                           |             |
| 7 |                        |                                                 |                           |             |
| 6 |                        |                                                 |                           |             |
| 5 |                        |                                                 | 4                         |             |
| 4 |                        |                                                 |                           |             |
| 3 |                        |                                                 | i                         |             |
| 2 |                        |                                                 |                           |             |
| 1 |                        |                                                 |                           | 1           |

#### 6. How to search for vacancies

If you are not already in the **Search Appointments** screen, click on **Search Appointments** under the **Navigation Section** heading on the left-hand side of the screen. If you have reached our website from an external source and you know the vacancy reference number, you can search directly from the **Search Vacancy Reference** near the foot of the page. Alternatively, you can select certain criteria and confirm via the **Search** button, all vacancies that fall within the selected criteria will now appear. If no search criteria has been selected then all current vacancies will appear. Please note that the options displayed in the various search category lists reflect the vacancies that are currently available, for example, if there are no vacancies within the **James Watt School of Engineering**, you will not be able to select from the **Search by School/Institute/Service** list.

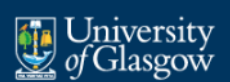

# 03-December-2019 13:35

Search Vacancies

Click to carry out a search of

#### Navigation Section

Login

Click to Login

Click to Regis

Terms & Conditions

Agree to the terms and conditions

,

#### Search Appointments

You can choose to search vacancies using the various criteria below. To select multiple items within a list, press CTRL when selecting the items. To display all current vacancies, ensure that 'All' is highlighted in each pick-list below and then click 'Search'. The options displayed within the various lists below reflect the vacancies that are currently available.

University staff MUST be logged into portal to view internal vacancies.

Guidance on how to make your online application, including registering for internal vacancies, can be viewed on the University of Glasgow - How to apply web pages (to be added).

#### . Search by Grade Grade 5 Grade 7 Grade 9 Search by Job Title ł. All Academic Lead Accounts Officer Research Associate Research Finance Operations Manager Search by College/US ł. All College Of Arts College Of Medical Veterinary & Life Sci University Services University Services Search by School/ i. All Academic Planning & Support Finance Office Institute/Service Human Resources Service Ri Health & Wellbeing Search by Vacancy Reference i Any Extra Keywords? ł Search

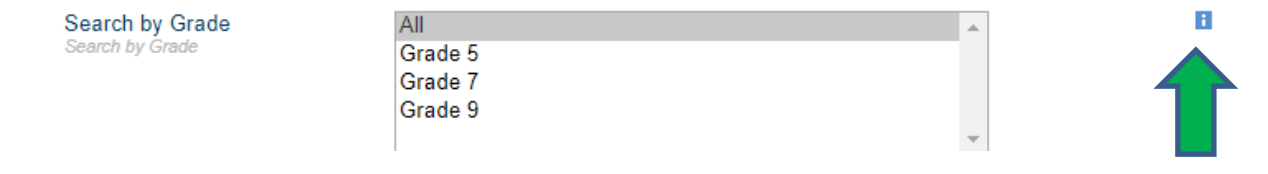

By selecting

H.

this will provide details of the salary ranges within each Grade.

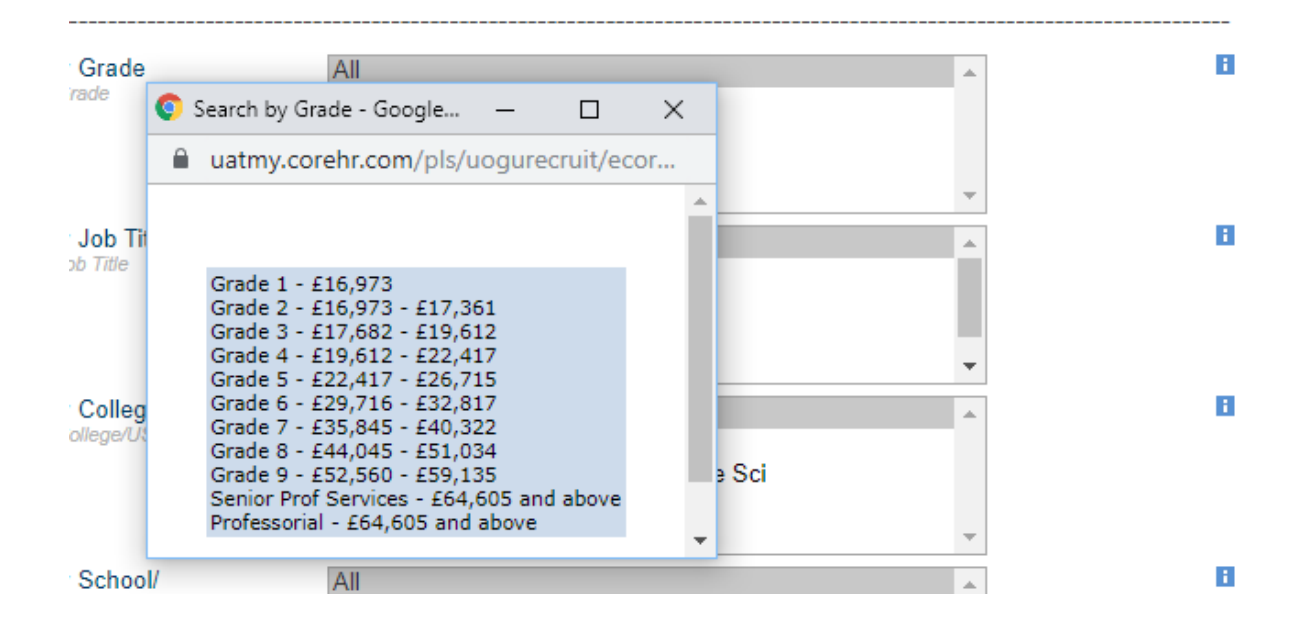

### 7. How to Create a Job Alert

In Vacancies, click 'Advanced Search' then select 'My Account - Job Alerts'

| Ν     | avigation Section                                                  | Search Appointments                                                                     |                                                                                                    |                                                                     |                             |
|-------|--------------------------------------------------------------------|-----------------------------------------------------------------------------------------|----------------------------------------------------------------------------------------------------|---------------------------------------------------------------------|-----------------------------|
| *     | Search Vacancies<br>Click to carry out a search of<br>appointments | You can choose to search<br>within a list, press CTRL w<br>'All' is highlighted in each | vacancies using the various criteria below. T<br>yhen selecting the items. To display all currer<br>pick-list below and then click 'Search'. The o | io select multiple it<br>nt vacancies, ensur<br>ptions displayed wi | ems<br>re that<br>ithin the |
| *     | Application History<br>Click to view your application history      | University staff MUST be I                                                              | ne vacancies that are currently available.<br>ogged into portal to view internal vacancies.                                                        |                                                                     |                             |
| (     | Terms & Conditions<br>Agree to the terms and conditions            | Guidance on how to make<br>be viewed on the Universi                                    | your online application, including registering<br>ty of Glasgow - How to apply web pages (to                                                       | g for internal vacan<br>be added).                                  | cies, can                   |
| *<br> | My Account - Job Alerts<br>My Account - Job Alerts<br>Logout       | Search by Grade<br>Search by Grade                                                      | All<br>Grade 6<br>Grade 7                                                                                                    | A                                                                   | 8                           |
| _     | Click to logout                                                    | Search by Job Title                                                                     | AH                                                                                                    | <b>v</b>                                                            | в                           |
|       |                                                                    | Search by Job Title<br>Search by Job Title                                              | All<br>Research Assistant<br>Research Associate                                                                                                    | *<br>*                                                              |                             |
|       |                                                                    | Search by College/US<br>Search by College/US                                            | All<br>College Of Medical Veterinary & Life Sci                                                                                                    | A                                                                   | B                           |

You can select multiple items by using CTRL + Click

| Logour          | Change                                                                                                    |       |
|-----------------|----------------------------------------------------------------------------------------------------|-------|
| CIICK to logout | Notification section heading                                                                                                    |       |
|                 | Select the notification options below. To select multiple items use CTRL+                                                                                                    | Click |
|                 | Switch on email notifications                                                                                                    |       |
|                 | Notify me when vacancies are advertised                                                                                                    |       |
|                 | Notify me when vacancies are Hours  Hours  H |       |
|                 | Notify me when I have ☐ Hours ▼ before closing date unsubmitted applications                                                                                                    |       |
|                 | Send one notification every night <i>∎</i> with new adverts                                                                                                    |       |
|                 | Allow notifications on Job Type None<br>All<br>1 - Teaching Only<br>2 - Research Only<br>3 - Research And Teaching<br>4 - Not An Academic Contract                                                                                                    |       |
|                 | Allow notifications on Grade<br>Grade 5<br>Grade 6<br>Grade 7<br>Grade 8<br>Grade 9<br>Mado Curio Follow                                                                                                    | •     |
|                 | Allow notifications on Area of None<br>Work All<br>Academic Professional<br>Admin Finance                                                                                                    | •     |
|                 | Admin Occupations Govt & Related Orgs.<br>Admin Office Mgrs & Superv.                                                                                                    | -     |

Once saved you will see the following message

| 1  | 7-December-2019 14:52                                              |                                                                                      |
|----|--------------------------------------------------------------------|--------------------------------------------------------------------------------------|
| Na | avigation Section                                                  | Vacancy Email Notifications                                                          |
| •  | Search Vacancies<br>Click to carry out a search of<br>appointments | Your details have be updated. Please click on any of the options on left to continue |
| >  | Application History<br>Click to view your application history      |                                                                                      |
| >  | Terms & Conditions<br>Agree to the terms and conditions            | -                                                                                    |
| ,  | My Account - Job Alerts<br>My Account - Job Alerts                 | -                                                                                    |
| •  | Logout<br>Click to logout                                          |                                                                                      |

#### 8. How to view full details of a vacancy

You can view the full job description by clicking on the **job title in blue**. If you wish to go straight to the application, you should select the **Apply** button.

| elcome Back Chris Hendry                                      |                                                                                                    |                                                                                                    |                                                                                                    |                                                                                                    |
|---------------------------------------------------------------|----------------------------------------------------------------------------------------------------|----------------------------------------------------------------------------------------------------|----------------------------------------------------------------------------------------------------|----------------------------------------------------------------------------------------------------|
|                                                               |                                                                                                    |                                                                                                    |                                                                                                    |                                                                                                    |
| avigation Section                                             | nt Job Vacan                                                                                                    | cies                                                                                                    |                                                                                                    |                                                                                                    |
| Search Vacancies                                              | Your search ret                                                                                                    | urned 5 results                                                                                                    |                                                                                                    |                                                                                                    |
| Application History<br>Click to view your application history | Head of Huma<br>Vacancy Ref :                                                                                                    | 031459                                                                                                    | School/Institute/S                                                                                                    | Apply<br>ervice Human Resources Service                                                                                                    |
| Change Password<br>Click to change your password              | Grade :<br>Post Date :                                                                                                    | Grade 5<br>03-Dec-2019                                                                                                    | Job Family :<br>Close Date :                                                                                                    | 31-Dec-2019 23:45                                                                                                    |
| Terms & Conditions<br>Agree to the terms and conditions       | Do you want to be                                                                                                    | part of our ambitious pla                                                                                                    | ns?                                                                                                    |                                                                                                    |
| My Account - Job Alerts Logout Citck to logout                | our Inspiring Peop<br>exciting £1 billion (<br>new technologies i<br>just moved up 101<br>UK according to th<br>An exciting opport<br>leadership experie<br>effect change and<br>You will lead the H<br>employment arran<br>and maintain inten<br>approach across ti | le Strategio Plan, in whic<br>Campus redevelopment p<br>and change the way we v<br>eague places since 2016<br>e Guardian University Gi<br>unity has arisen for a Hex<br>noe gained within comple<br>contribute to senior level<br>R team to provide a strat<br>gements with our internal<br>nal and external relations<br>ne University. | h, the key to success is our peopl<br>project that will transform our envi-<br>work thereby enhancing our staff it<br>, making the University of Glasgo<br>uide 2020. ad of HR. You will be an inspiring<br>ex organisations. You will have th<br>decision making within a highly p<br>egic, business focussed service is<br>tional partners. As part of the Uni-<br>hips to deliver innovative solution | e. We are in the middle of a hugely<br>ronment through which we will embed<br>and student experience. We have also<br>we the 14th ranked top University in the<br>HR professional with significant<br>e gravitas, influencing and people skills to<br>performing university.<br>as well as the management of joint<br>versity's senior HR team, you will develop<br>is ensuring a consistent, proactive |
|                                                               | lf you are an inspir<br>Changing ambitior<br>Head of Human R<br>Ref: 031459                                                                                                    | ing HR Professional who<br>is then this is the role for<br>lesources                                                                                                    | is looking for an opportunity to pi<br>you                                                                                                    | lay an active role in delivering our World                                                                                                    |
|                                                               | Salary: Competiti                                                                                                    | ve                                                                                                    |                                                                                                    |                                                                                                    |
|                                                               | Full Time                                                                                                    |                                                                                                    |                                                                                                    |                                                                                                    |
|                                                               | Job Purpose                                                                                                    |                                                                                                    |                                                                                                    |                                                                                                    |

## 9. How to apply for a vacancy

Your application can be submitted immediately after completing all the **Required** sections noted below. Alternatively, you may start, save and return via the **Login** from the navigation on the left-hand side of the page. Your application requires some personal information, a CV and cover letter in which we request that you address how you meet the essential and desirable criteria found within the job description.

| University of Glasgow                              |                                          |           |
|----------------------------------------------------|------------------------------------------|-----------|
| 10-December-2019 11:20                             |                                          |           |
| Velcome Back Ann Hastings                          |                                          |           |
| Vavigation Section                                 | Your Application<br>Computing Technician |           |
| Click to carry out a search of                     | Section                                  | Completed |
| appointments                                       | Registration/Personal Details            | 1         |
| Click to view your application history             | Questionnaire Section                    | Required  |
| Change Password                                    | Reference Details                        | Required  |
| Terms & Conditions                                 | Equal Opportunities Monitoring           | Required  |
| Agree to the terms and conditions                  | Upload CV and Covering Letter            | Required  |
| My Account - Job Alerts<br>My Account - Job Alerts | Qualification Details                    | Optional  |
| Logout                                             | Professional Bodies                      | Optional  |
| Click to logout                                    | Save for later Print Friendly Summar     | y         |
| Click to view the current job                      |                                          |           |

The University's shortlisting process is completed based on the responses provided to the essential and desirable criteria so it's imperative that you address these as fully as possible, failure to do so could result in your application not being assessed. The cover letter should not exceed 3 pages in length.

Example cover letter

University of Glasgow

HR Department

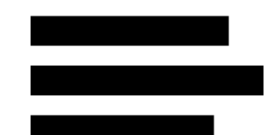

December 2019

Dear Sir/Madam,

#### Position title

Please find attached my application for the post of ...

I am very keen to take up this role as I believe the role of the second second se

My mix of skills includes management, advocacy/advice, person centred, empathic and nonjudgemental approach, with a wide variety of people from diverse backgrounds will be well suited to this position and I address the criteria of your job description below in order to evidence this:

A1 – I have....

A2 – My knowledge of...

And so on and so forth.

I look forward to hearing from you and discussing my skills in more detail at interview. Yours faithfully,

N.B. We would not expect this document to exceed 3 pages.

You will be required to agree with our terms and conditions before you can submit the application (see above).

#### 10. Accessing previous applications

It is always possible to access the recruitment website in order to see previous applications or saved applications. You can view these through the **Application History** tab on the left-hand side of the screen. You can also copy previous applications into new jobs applied for.

| 05-December-2019 09:30                 |                 |                                     |                  |                       |              |            |
|----------------------------------------|-----------------|-------------------------------------|------------------|-----------------------|--------------|------------|
| Velcome Back Lisa Hendry               |                 |                                     |                  |                       |              |            |
| Navigation Section                     | Application His | tory Section                        |                  |                       |              |            |
| <ul> <li>Search Vacancies</li> </ul>   |                 |                                     |                  |                       |              |            |
| Click to carry out a search of         | Recruitment i   | id Description                      | Date Input       | Applicant status      | Delete Actio | ns Details |
| appointments                           | 031459          | Head of Human resources             | 05-DEC-19, 09:21 | Application Submitted |              | <b>E</b>   |
| Application History                    | 031199          | Research Finance Operations Manager | 05-DEC-19, 09:20 | Application Submitted |              |            |
| Click to view your application history | 031360          | Research Associate                  | 05-DEC-19, 09:17 | Application Submitted |              |            |
| Change Password                        |                 |                                     |                  |                       |              |            |
| Click to change your password          |                 |                                     |                  |                       |              |            |
| Terms & Conditions                     |                 |                                     |                  |                       |              |            |
| Agree to the terms and conditions      |                 |                                     |                  |                       |              |            |
| My Account - Job Alerts                |                 |                                     |                  |                       |              |            |
| Mv Account - Job Alerts                |                 |                                     |                  |                       |              |            |
| Leneut                                 |                 |                                     |                  |                       |              |            |
|                                        |                 |                                     |                  |                       |              |            |

As time progresses, the status of these applications may change if you are invited for interview or ultimately offered the role. Instructions will be provided at each stage for any action required within the system during your application process.

### 11. How to delete/ unsubmit an application

You can delete any application that has not yet been submitted (whether the closing date has passed, or not).

To delete an application, you must be logged in and then click on **Application History** under the **Navigation Section** on the left-hand side of the screen.

| University<br>of Glasgow<br>05-December-2019 09:30<br>Velcome Back Lisa Hendry |                  |                                     |                  |                       |                |           |
|--------------------------------------------------------------------------------|------------------|-------------------------------------|------------------|-----------------------|----------------|-----------|
| Navigation Section                                                             | Application Hist | tory Section                        |                  |                       |                |           |
| <ul> <li>Search Vacancies</li> </ul>                                           |                  |                                     |                  |                       |                |           |
| Click to carry out a search of<br>appointments                                 | Recruitment in   | d Description                       | Date Input       | Applicant status      | Delete Actions | s Details |
| Application History                                                            | 031459           | Head of Human resources             | 05-DEC-19, 09:21 | Application Submitted |                | <u> </u>  |
| Application History                                                            | 031199           | Research Finance Operations Manager | 05-DEC-19, 09:20 | Application Submitted |                | 23        |
| Click to view your application history                                         | 031360           | Research Associate                  | 05-DEC-19, 09:17 | Application Submitted |                | 23        |
| Change Password                                                                |                  |                                     |                  |                       |                |           |
| Click to change your password                                                  |                  |                                     |                  |                       |                |           |
| Terms & Conditions                                                             |                  |                                     |                  |                       |                |           |
| Agree to the terms and conditions                                              |                  |                                     |                  |                       |                |           |
| My Account - Job Alerts                                                        |                  |                                     |                  |                       |                |           |
| My Account - Job Alerts                                                        |                  |                                     |                  |                       |                |           |
|                                                                                |                  |                                     |                  |                       |                |           |
| Logout                                                                         |                  |                                     |                  |                       |                |           |

Vacancies will display in date order – with the most recently completed/amended application at the top.

Click on the red cross icon in the delete under the **Delete** column to the right of the application you wish to delete.

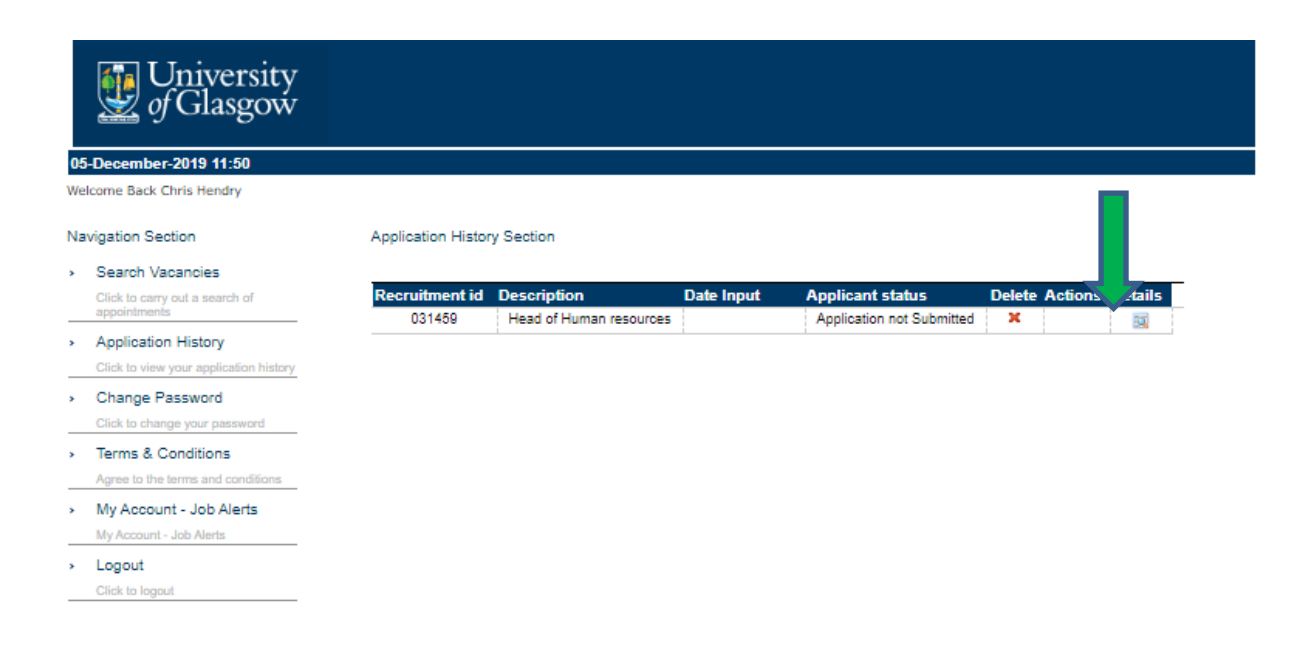

Click **OK** and then a message will appear, confirming that your application has been successfully deleted. Click **OK** again.

Once you have submitted a completed application, it will not be possible to delete this yourself. If you wish to withdraw/delete a submitted application, please contact the Recruitment Team at <u>recruitment@glasgow.ac.uk</u> or call +44 141 330 3898 (office hours: Monday-Friday 09.00-17.00).

#### 12. How to change your password

Once you have logged into the University's jobs website, click on **Change Password** under the Navigation Section heading on the left-hand side of the screen.

Enter your existing password, new password and then confirm your new password. Click **Change**.